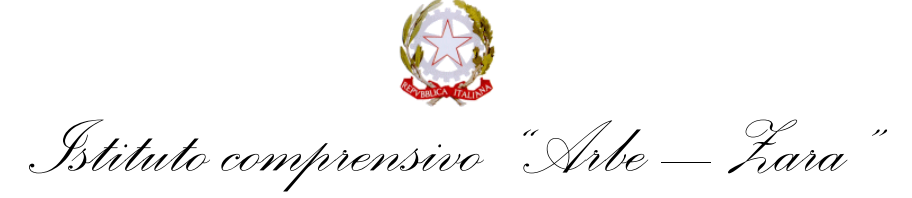

Viale Zara n. 96 (<u>via Arbe, 21</u>) - 20125 MILANO C.F. 80124730153 – Cod. Mecc. MIIC8DG00L Milano 202/88467600 Sito Istituto: <u>www.icarbezara.edu.it</u> - posta istituzionale: <u>MIIC8DG00L@istruzione.it</u> posta certificata: <u>MIIC8DG00L@pec.istruzione.it</u> Codice univoco per fatturazione elettronica **UF58DE** 

Circolare n. 179 Milano, 8 febbraio 2023

- Ai genitori IC Arbe Zara
- A tutto il personale
- Agli atti
- Al sito

## Oggetto: Indicazioni tecniche per effettuare il pagamento dell'assicurazione relativo all'a.s. 2022/2023 – alunni e personale scolastico

Si comunica che è disponibile su Pago In Rete l'avviso di pagamento per il contributo assicurativo relativo all'a.s. 2022-2023.

Si allegano alla presente le indicazioni tecniche per procedere con il pagamento telematico.

Cordialmente

Il Dirigente Scolastico reggente Prof.ssa Giuseppina Lara Santangelo Firma autografa omessa ai sensi dell'art. 3 del D. Lgs. n. 39/1993

## INDICAZIONI TECNICHE PER IL PAGAMENTO DELL'ASSICURAZIONE a.s. 2022/2023

1. Per effettuare il pagamento dell'assicurazione alla scuola, è necessario collegarsi al seguente link <a href="http://www.istruzione.it/pagoinrete/">http://www.istruzione.it/pagoinrete/</a> e cliccare su ACCEDI in alto a destra.

L'accesso può avvenire secondo diverse modalità:

- Utilizzando le credenziali SPID (per chi ne è in possesso);
- Utilizzando le credenziali Miur;
- Utilizzando le credenziali ricevute al momento dell'iscrizione del figlio;
- Registrandosi al servizio "PagoInRete" al link <u>http://www.istruzione.it/pagoinrete/</u>cliccando su REGISTRATI e generando le credenziali.
- 2. Una volta effettuato l'accesso, cliccare su "VAI A PAGO IN RETE SCUOLE":

| Visitero dell'Istruzione         Visitero dell'Istruzione (M) che conserte ali<br>cittadine i del fistateria cateritalizzato del Ministero dell'Istruzione (M) che conserte ali<br>cittadine i del fistateria cateritalizzato dell'Instruzione (M) che conserte ali<br>cittadine i del fistatura e pagamente telematico a favore degli Istuti Scolastici de dell'Astruzione<br>Interoperabilità tra Pubbliche AgropA#, una piattaform<br>Interoperabilità tra Pubbliche AgropA#, una piattaform<br>Interoperabilità tra Pubbliche AgropA#, | A <sup>s</sup> to | <u>c</u> i ( | 1 | 4 |
|----------------------------------------------------------------------------------------------------|-------------------|--------------|---|---|
| ID sistema Pago In Rete         Reg in Rete è il sistema centralizzato del Ministero dell'istruzione (MI) che consente al cittadini di effettuare pagamenti telematici a favore dell'Istruzione (MI) che consente al cittadini di effettuare pagamenti telematici a favore dell'Istruzione (MI) che consente al cittadini di effettuare pagamenti telematici a favore dell'Istruzione (MI) che consente al cittadini di effettuare pagamenti telematici a favore dell'Istruzione (MI) che consente al cittadini di effettuare pagamento telematico di contributi richiesti dalle scuole per i servizi erogati utilizza il link "Vai a Pago in Rete Scuole".         Re le fiettuazione ei un pagamento telematico di un contributo a favore del MI utilizza il link "Vai a Pago in Rete MI".         Image in Rete MI".         Image in Rete MI".                                                                                                    |                   |              | θ |   |
|                                                                                                    |                   |              |   |   |

## 3. Selezionare "VERSAMENTI VOLONTARI":

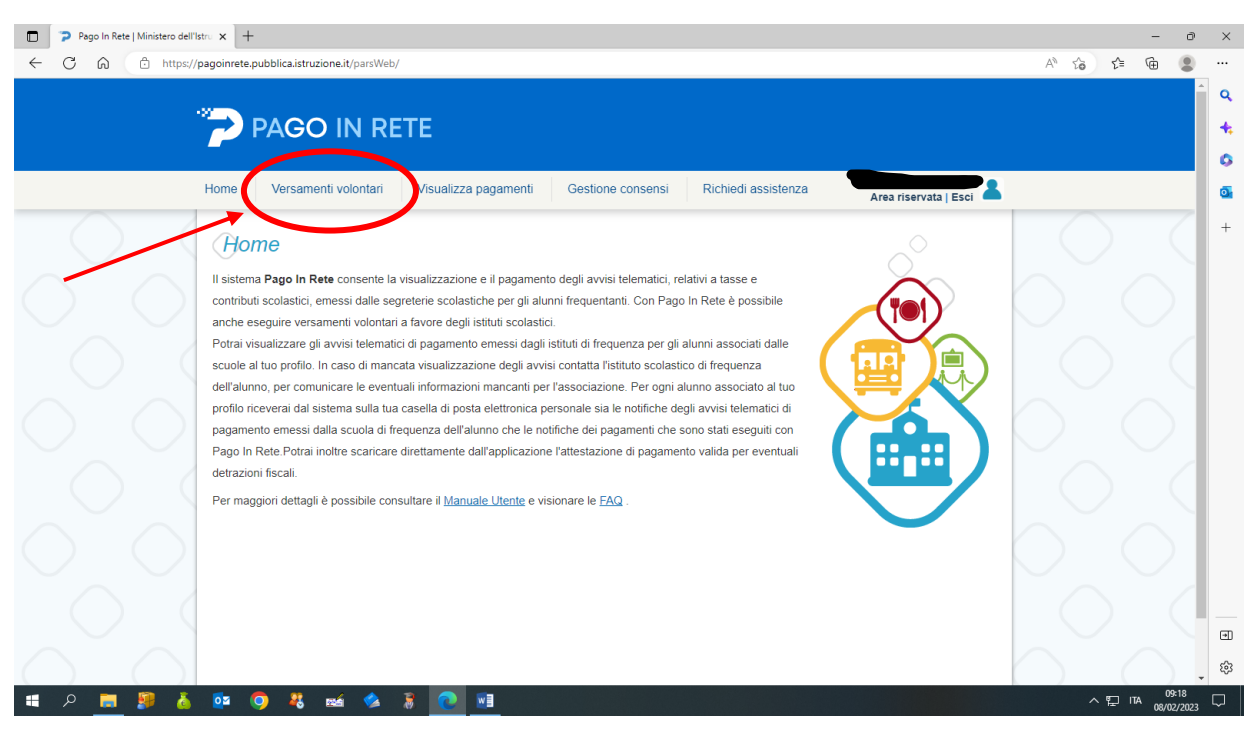

4. Selezionare la regione "LOMBARDIA" dal menù a tendina, inserire il codice meccanografico della scuola MIIC8DG00L e cliccare su "CERCA":

| Pago In Rete   Ministero dell'Istro X +                                                                                                    | - 0         | ×      |
|----------------------------------------------------------------------------------------------------|-------------|--------|
| ← C A                                                                                                    | A to to 🕲 🎗 |        |
|                                                                                                    |             | ۹      |
|                                                                                                    |             | +      |
|                                                                                                    |             | 6      |
| Home Versamenti volontari Visualizza pagamenti Gestione consensi Richiedi assistenza Area riservata   Esci                                                                                                    |             | 0      |
| Versamenti volontari - ricerca scuola                                                                                                    | $\bigcirc$  | +      |
| In questa pagina puol ricercare una scuola aderente a PagoPA per visualizzare i versamenti eseguibili con il servizio Pago in Rete e procedere al pagamento telematico.  Ricerca scuola sul territorio  Regione Seleziona ABRUZZO BARUZZO BARUZZO Cerca |             |        |
| CALABRIA<br>CAMENIA<br>EMILAPONAGNA<br>FRIULI VENEZIA GIULIA<br>AZIO<br>LOUBARDIA<br>LOUBARDIA<br>NARCHE<br>NARCHE                                                                                                    |             |        |
| PIEMONIE<br>PUGLA<br>REGIONE ESTERA<br>SARDEGNA<br>SICILIA<br>TOSCANA<br>TRENTINO-ALTO ADIGE<br>UMBRIA                                                                                                    |             |        |
| Atinistere dell Strusione page                                                                                                    | $\cap$      | ي<br>چ |
| 🖩 A 🛅 🦻 🍐 🔯 🥥 🤻 📾 🌭 💲 💽 🕮                                                                                                    |             | $\Box$ |

5. Apparirà il nome e l'indirizzo della scuola; cliccare sulla lente d'ingrandimento:

| Pago In Rete   Ministero dell' |                                                                                                    |                                                  |                                                                                                    |                         |                             | - 0        | ×        |
|--------------------------------|----------------------------------------------------------------------------------------------------|--------------------------------------------------|----------------------------------------------------------------------------------------------------|-------------------------|-----------------------------|------------|----------|
|                                | pagoimete, pubblica, istruzione atypais web/hter cascuora                                                                                             |                                                  |                                                                                                    |                         | A' 10 1=                    | te te      | ٩        |
|                                | PAGO IN RETE                                                                                                    |                                                  |                                                                                                    |                         |                             |            | +.<br>0  |
|                                | Home Versamenti volontari Visualizza                                                                                                    | pagamenti Gestione                               | consensi Richiedi assistenza                                                                                                    | Area riservata   Esci 💄 |                             |            | 0        |
|                                | Versamenti volontari - ricel<br>In questa pagina puoi ricercare una scuola aderente a PagoPA<br>Ricerca scuola sul territorio<br>Regione<br>Seleziona | rca scuola<br>per visualizzare i versamenti eser | ubili con il servizio Pago In Rete e procedere al pagame<br>- Ricerca per codice<br>Codice meccanografico<br>MIIC3DG00L<br>Cerca<br>tico con il servizio Pago In Rete | anto telematico.        |                             |            | +        |
|                                | CODICE MECCANOGRAFICO \$                                                                                                    | DENOMINAZIONE SC                                 | JOLA \$ INDIRIZZO                                                                                                    | D AZION                 |                             |            |          |
|                                | MIIC8D/GOOL I                                                                                                    | C ARBE ZARA                                      | VIALE ZARA 96, MILANO (MI)                                                                                                    |                         |                             | )          |          |
|                                |                                                                                                    |                                                  |                                                                                                    |                         | $\mathcal{D}_{\mathcal{C}}$ | 09:20      | <b>ء</b> |
| 🛄 🖓 🗖 🖓                        | 🗠 😏 🦓 📾 🖉 🦉                                                                                                    |                                                  |                                                                                                    |                         | ~ 팊 떠                       | 08/02/2023 | $\Box$   |

- 6. Appariranno le varie tipologie di pagamento:
  - Primaria classi prime e seconde (solo assicurazione € 6,00)
  - Primaria classi terze, quarte e quinte (assicurazione e diario € 9,00)
  - Infanzia (solo assicurazione € 6,00)
  - Personale docente e ATA (solo assicurazione € 6,00)

- Scuola media (assicurazione e diario € 9,00)

Scegliere il pagamento d'interesse cliccando sul relativo simbolo "<€":

| Pago In Rete   Ministero dell'Is | tru × +                |                                                                                |                        |                  |                    |      |          | -         | 0                | × |
|----------------------------------|------------------------|--------------------------------------------------------------------------------|------------------------|------------------|--------------------|------|----------|-----------|------------------|---|
| ← C බ ⊡ https://p                | pagoinrete.pubblica.is | truzione.it/parsWeb/ricercaEvento/MIIC8DG00L                                   |                        |                  |                    | A    | 1 20 2   | = @       | ٢                |   |
|                                  |                        |                                                                                |                        |                  |                    |      |          |           | •                | q |
|                                  |                        |                                                                                |                        |                  |                    |      |          |           |                  |   |
|                                  | PAG                    |                                                                                |                        |                  |                    |      |          |           |                  | * |
|                                  |                        |                                                                                |                        |                  |                    |      |          |           | •                | 0 |
|                                  | Home Versa             | menti volontari Visualizza pagamenti Gestione consensi                         | Richiedi assistenza    | Area             | a riservata   Esci | -    |          |           |                  | 0 |
| $\sim$ $\sim$                    | Indirizzo:             |                                                                                |                        |                  |                    |      |          |           |                  | + |
| $\frown$                         | VIALE ZARA             | 96, MILANO (MI)                                                                |                        |                  |                    |      | $\frown$ |           |                  |   |
|                                  | Filtra pe              | er causale:                                                                    |                        |                  |                    |      | $\sim$   |           |                  |   |
| $\land$                          |                        |                                                                                |                        |                  |                    |      |          |           |                  |   |
| $\bigcirc$ $\bigcirc$            |                        | Carea                                                                          |                        |                  |                    |      |          |           |                  |   |
|                                  | 1.5.4                  |                                                                                |                        |                  |                    |      |          |           |                  |   |
|                                  | Lista ver              | samenti eseguibili                                                             |                        |                  |                    |      |          |           |                  |   |
|                                  |                        |                                                                                |                        |                  | Pagin              |      |          |           |                  |   |
|                                  | ANNO<br>SCOLASTICO     | CAUSALE                                                                        | BENEFICIARIO \$        | DATA<br>SCADENZA | IMPORTO (€) ♦ AZ   | 1014 |          |           |                  |   |
| $\sim$ $\sim$                    | 2022/23                | PRIMARIA CLASSI PRIME E SECONDE ASSICURAZIONE ALUNNI A.S. 2022-2023            | IC ARBE<br>ZARA/MILANO | 31/03/2023       | 6,00               | « V  |          |           |                  |   |
|                                  | 2022/23                | PRIMARIA CLASSI TERZE, QUARTE E QUINTE ASSICURAZIONE ALUNNI A.S. 2022-<br>2023 | IC ARBE<br>ZARA/MILANO | 31/03/2023       | 9,0                | Æ    |          |           |                  |   |
|                                  | 2022/23                | INFANZIA ASSICURAZIONE ALUNNI A.S. 2022-2023                                   | IC ARBE<br>ZARA/MILANO | 31/03/2023       | 6,0                | æ    |          |           |                  |   |
| $\wedge$                         | 2022/23                | PERSONALE DOCENTE ED ATA ASSICURAZIONE A.S. 2022- 2023                         | IC ARBE<br>ZARA/MILANO | 31/03/2023       | 6,0                | æ    |          |           |                  |   |
|                                  | 2022/23                | SCUOLA MEDIA ASSICURAZIONE ALUNNI A.S. 2022-2023                               | IC ARBE<br>ZARA/MILANO | 31/03/2023       | 9,00               | Æ    |          |           |                  |   |
|                                  |                        | Chiudi                                                                         |                        |                  |                    |      |          |           |                  |   |
|                                  |                        |                                                                                |                        |                  |                    |      |          |           |                  | ∍ |
|                                  |                        |                                                                                |                        |                  |                    |      |          |           |                  | ŝ |
|                                  |                        | -4 -4 - 12                                                                     |                        |                  |                    |      |          |           | <b>▼</b><br>9≈20 |   |
| ···· > <u>-</u> » 🧕              | 🕶 🔮 🍕                  |                                                                                |                        |                  |                    |      | ~ "      | 11A 08/02 | 2/2023           | 5 |

7. Inserire i dati richiesti per il pagamento e poi cliccare su "EFFETTUA IL PAGAMENTO":

| Pago In Rete   Ministero dell'Istr. x +                                                                                       |            | - 0                   | ×          |
|----------------------------------------------------------------------------------------------------|------------|-----------------------|------------|
| ← C D https://pagoinrete.pubblica.istruzione.it/parsWeb/avvisiPagamenti?codiciluv=-[E80124730153230130160853DFIWQ             | A* to t=   | ۵                     |            |
|                                                                                                    |            |                       | ^ Q        |
| PAGO IN RETE                                                                                                    |            |                       | +          |
|                                                                                                    |            |                       |            |
|                                                                                                    |            |                       |            |
| Area riservata   Esci                                                                                                    |            |                       | <b>•••</b> |
| Versamenti volontari - inserimento dati per il pagamento                                                                      | $\bigcirc$ |                       | +          |
| Anno scolastico: 2022/23 Causaix: PRIMARIA CLASSI TERZE, QUARTE E QUINTE ASSICURAZIONE ALUNNI A.S. 2022-2023                  | $\bigcirc$ |                       |            |
| Beneficiario: IC ARBE ZARA/MILANO Data scadenza: 31/03/2023 Importo (E: 9,00 Note informative: Allegato informative           | []         |                       |            |
| Compliare i campi seguenti con i dati dell'alunno o dei soggetto per cui si sta eseguendo il versamento<br>Conflice fiscale * |            |                       |            |
| Cognome *                                                                                                    | $\bigcirc$ |                       |            |
| Note                                                                                                    |            |                       |            |
| campi obbligatori.                                                                                                    | h          |                       |            |
|                                                                                                    | $\bigcirc$ |                       |            |
| Effettua il pagamento Annulla pagamento                                                                                       |            |                       |            |
|                                                                                                    |            |                       | •          |
|                                                                                                    |            |                       | ÷ 63       |
| 📲 P 📕 🦻 🧴 🔯 🥥 🤻 📾 🌭 🕷 💽 📲                                                                                                    | ~ 팊 『      | A 09:20<br>08/02/2023 | , 🖵        |

- 8. Selezionare:
  - "PROCEDI CON IL PAGAMENTO IMMEDIATO" per effettuare il versamento online;

## OPPURE

- "SCARICA DOCUMENTO DI PAGAMENTO" per effettuare il versamento presso le ricevitorie, i tabaccai e le banche aderenti tramite ATM, sportelli, APP su smartphone e tablet o presso altri prestatori che offrono il servizio a pagamento

| Pago In Rete   Ministero dell'Istri X +                                                                                                    |       |           |          | 0 ×                |
|----------------------------------------------------------------------------------------------------|-------|-----------|----------|--------------------|
| C C https://pagoinrete.pubblica.istruzione.it/parsWeb/carrello?tipo=volontari                                                                                                    | AN EG | £≣        | <b>(</b> |                    |
|                                                                                                    |       |           |          | Q                  |
| PAGO IN RETE                                                                                                    |       |           |          | +                  |
|                                                                                                    |       |           |          | 0                  |
| Home Versamenti volontari Visualizza pagamenti Gestione consensi Richiedi assistenza Area riservata   Esci 👗                                                                                                    |       |           |          | 0                  |
|                                                                                                    | 5     | 1         |          | +                  |
| Carrello Pagamenti                                                                                                    | K /   | $^{\sim}$ |          |                    |
| CODICE AVVISO CAUSALE ALUNNO SCADENZA BENEFICIARIO () FLAG OPPOSIZIONE (*) AZIONI                                                                                                    | /     |           |          | 1                  |
| PRIMARIa CLASSI TERZE, QUARTE E         A80124730153230208215517FW6RE QUINTE ASSICURAZIONE ALUNNIA S.         31/03/2023         IC ARBE         9,00         II           2022-2023         2022-2023         2022-2023         31/03/2023         10/04/2023         10/04/2023         10/04/2023         10/04/2023         10/04/2023         10/04/2023         10/04/2023         10/04/2023         10/04/2023         10/04/2023         10/04/2023         10/04/2023         10/04/2023         10/04/2023         10/04/2023         10/04/2023         10/04/2023         10/04/2023         10/04/2023         10/04/2023         10/04/2023         10/04/2023         10/04/2023         10/04/2023         10/04/2023         10/04/2023         10/04/2023         10/04/2023         10/04/2023         10/04/2023         10/04/2023         10/04/2023         10/04/2023         10/04/2023         10/04/2023         10/04/2023         10/04/2023         10/04/2023         10/04/2023         10/04/2023         10/04/2023         10/04/2023         10/04/2023         10/04/2023         10/04/2023         10/04/2023         10/04/2023         10/04/2023         10/04/2023         10/04/2023         10/04/2023         10/04/2023         10/04/2023         10/04/2023         10/04/2023         10/04/2023         10/04/2023         10/04/2023         10/04/2023         10/04/2023                                                                                                    |       |           |          |                    |
| Totale da pagare in euro: 0.00                                                                                                    | 5     |           |          |                    |
| (escluso commissioni)                                                                                                    | 2     |           |          |                    |
| Procedi con il pagamento immediato Scarica documento di pagamento di pagamento di p | 6     |           |          | 1                  |
| (*) Selezionando il check il versante escrime opcoszzone all'invio dei pagamenti Scarica il documento per pagare cresco el mentione. Labarca e le banche aderenti                                                                                                    |       |           |          |                    |
| all'Agenzia delle Entrate per il 730 precompilato. L'eventuale opposizione sarà<br>considerata solamente per i pagamenti effettuati con modalità online. tramite ATM, sportelli, APP su smartphone e tablet o presso altri prestatori che<br>offrono il servizio a pagamento.                                                                                                    | 5     |           |          |                    |
| Annulla pagamento                                                                                                    | 2     |           |          |                    |
|                                                                                                    | 1     |           |          | 1                  |
|                                                                                                    |       |           |          |                    |
|                                                                                                    | N     |           |          | ۲                  |
|                                                                                                    | Z     |           |          | (j)                |
| 🗢 2°C 📰 💼 😰 📴 💼 💼 💼 🔯 🔯 🚱 🔛 🐖 🛤                                                                                                    | -     | ^ 💊 🛜     | ⊲) 🍅 _0  | 21:56<br>8/02/2023 |